## Wi-Fi 接続方法

機器の Wi-Fi を有効にする

## SSID「Minamiminowa-Free-WiFi」を選択

| •                                           | WI-FI                                                                                               | Q         |                      | FREESPOTへのアク                                                                                                    | ビス方法には、以下の方式                                                                                                    |                                                                                                    |
|---------------------------------------------|----------------------------------------------------------------------------------------------------|-----------|----------------------|----------------------------------------------------------------------------------------------------|----------------------------------------------------------------------------------------------------|----------------------------------------------------------------------------------------------------|
|                                             | Wi-Fi の使用                                                                                           |           |                      | 1. メール認証方式<br>メールアドレス<br>* 2回目以降は登録                                                                                                    | ;(詳しい手順は <u>こちら</u> から)<br>、を登録してアクセスします<br>不要でご利用いただけます。                                                                                                    | •                                                                                                    |
|                                             |                                                                                                    |           |                      | 2. <b>SNSアカウント</b><br>SNSアカウント                                                                                                    | 認証方式 (詳しい手順は <u>こちら</u><br>を使用してアクセスします。                                                                                                    | <u>。</u> から)<br>。                                                                                                    |
|                                             | Minamiminowa-Free-WiFi                                                                              | ð         |                      | * 2回目以降は登録<br>* SNSアカウントに<br>* 各SNSの認証ベー<br>セスしてください                                                                                                    | 不要でご利用いただけます。<br>こメールアドレスを登録しておく必<br>-ジが表示されない場合は、しばらい。                                                                                                    | 9要があります。<br>5く経ってからFREESPOTにアク                                                                                                    |
|                                             |                                                                                                    |           |                      | 3. <b>ゲスト方式</b><br>登録不要で、10<br>* 2回目のご利用は                                                                                                    | <mark>)分間</mark> ご利用いただけます。<br>3時間後となります。                                                                                                    |                                                                                                    |
| + :                                         | ネットワークを追加                                                                                           | 810<br>81 |                      | FREESPOT <sup>+</sup>                                                                                                    | ナービス利用規約                                                                                                    |                                                                                                    |
|                                             |                                                                                                    |           |                      | 1. 目的                                                                                                    |                                                                                                    |                                                                                                    |
| 1                                           | <b>Wi-Fi 設定</b><br>Wi-Fi は自動的に ON になりませ,                                                            | ю         |                      | FREESPOTサービ<br>設等)のサービス<br>ーネット接続環境                                                                                                    | スとは、施設(ホテル、公共<br>提供者が当該施設の来訪者<br>を無料で提供するものをい                                                                                                    | 共施設、飲食店その他施<br>に無線LANによるインタ<br>います。この規約(以下                                                                                                    |
|                                             |                                                                                                    |           | 利用規約への               | の同意                                                                                                    |                                                                                                    |                                                                                                    |
|                                             |                                                                                                    |           |                      |                                                                                                    | 利用にあたっては予めれ                                                                                                    | 利用者登録をする必要が                                                                                                    |
|                                             |                                                                                                    |           | 「回恵りる                | したエック                                                                                                    | の方式には、①メール                                                                                                    | 認証方式、②SNSアカウ                                                                                                    |
|                                             |                                                                                                    |           | 「回恵りる                | してナエック                                                                                                    | !の方式には、①メール <br>● 同意する                                                                                                    | 認証方式、②SNSアカウ<br>〇 同意しない                                                                                                    |
| °7 <b>⊓</b> _⊦                              |                                                                                                    | を入力       | 「回恵9る                | リーナエック                                                                                                    | の方式には、①メール<br>の方式には、①メール                                                                                                    | 認証方式、②SNSアカウ<br>〇 同意しない                                                                                                    |
| パスワート                                       | ะเะ                                                                                                 | を入力       | 「回息9る                | <ul> <li>JICナエック</li> <li>利用規約への同意</li> <li>認証方式</li> </ul>                                                                                                    | <ul> <li>(の方式には、①メール)</li> <li>(の方式には、①メール)</li> <li>(の)</li> <li>(の)<td>認証方式、②SNSアカウ<br/>○ 同意しない<br/>SNSアカウ ○ ゲスト方式<br/>認証方式 (10分階有効)</td></li></ul> | 認証方式、②SNSアカウ<br>○ 同意しない<br>SNSアカウ ○ ゲスト方式<br>認証方式 (10分階有効)                                                                                                    |
| パスワート<br>Minai                              | ドに「minamiminowa」 <sup>;</sup><br>miminowa-Free-WiFi                                                 | を入力       | 「回息りる                | リ<br>に<br>ナ<br>エ<br>ツ<br>ジ<br>い<br>の<br>の<br>同意<br>に<br>認証方式<br>ご<br>で<br>さ<br>み<br>ー<br>の<br>で<br>き<br>、<br>の<br>に<br>や<br>の<br>の<br>同意<br>に<br>記<br>方式<br>・<br>、<br>で<br>の<br>た<br>、<br>の<br>た<br>、<br>の<br>、<br>の<br>、<br>の<br>、<br>の<br>、<br>の<br>、<br>の<br>、<br>の<br>、<br>の<br>、<br>の<br>、<br>の<br>、<br>の<br>、<br>の<br>、<br>の<br>の<br>の<br>の<br>の<br>の<br>の<br>の<br>の<br>の<br>の<br>の<br>の                                                                                                    | (の方式には、①メール)<br>④ 同意する<br>④ メール認証 ○S<br>方式 ント<br>してみを持ちていたは、メール総定方式<br>かたて登録をお知っします。                                                                                                    | <ul> <li>認証方式、②SNSアカウ</li> <li>同意しない</li> <li>SNSアカウ</li> <li>ゲスト方式</li> <li>認証方式 (10分間有効)</li> <li>Cdgly &amp; C. C. はできません。SNSアカワ</li> </ul>                                                                                                    |
| パスワート<br>Minar                              | ドに「minamiminowa」<br>miminowa-Free-WiFi                                                              | を入力       | 「回息する<br>認証方式を       | リにナエック<br>利用規約への同意<br>認証方式<br>変点できるメールプド<br>支え、または、ダスト<br>メールアドレス                                                                                                    | (の方式には、①メール)<br>④ 同意する<br>● メール認証 OS<br>方式 ント<br>しスをお持ちてない方は、メール際証方式で<br>かまて登録をお願いします。                                                                                                    | 認証方式、②SNSアカウ<br>○ 同意しない<br>SNSアカウ ゲスト方式<br>認証方式 (10分間有効)<br>ce自動することはできません。SNSアカウ                                                                                                    |
| パスワート<br>Minai                              | ドに「minamiminowa」<br>miminowa-Free-WiFi<br>アード                                                       | を入力       | 「回息する<br>認証方式を       | リにナエック<br>利用規約への同意<br>認証方式<br>送出力式<br>メールアドレス<br>ルフドレス                                                                                                    | (の方式には、①メール)<br>・ 回同意する<br>・ メール認証 い<br>ち式 ント<br>・ ころを翻訳る話いでは、メールの組み式<br>・ こののです。                                                                                                    | 認証方式、2:SNSアカウ<br>の同意しない<br>SNSアカウ ゲスト方式<br>認証方式 (10分時有効)<br>で目期をここはできません。SNSアカウ<br>、スを入力し「                                                                                                    |
| パスワート<br>Minai<br>パスワ<br>                   | ドに「minamiminowa」<br>miminowa-Free-WiFi<br>ド                                                         | を入力       | 「回息する<br>認証方式を<br>メー | リ<br>に                                                                                                    | (の方式には、①メール)<br>回意する ③ スール認証 ○S<br>方式 ント しえを計算さないだは、メール総定方式で<br>などのないたは、メール総定方式で<br>にはメールアドし<br>送信                                                                                                    | 認証方式、②SNSアカウ<br>回意しない<br>NSアカウ ゲスト方式<br>認証方式 (10分間有効)<br>で登録することはできません。SNSアカウ<br>ノスを入力し「                                                                                                    |
| パスワート<br>Minar<br>パスワ<br>・・・・               | ドに「minamiminowa」<br>miminowa-Free-WiFi<br>ッード                                                       | を入力       | 「回息する<br>認証方式を<br>メー | リにチェック<br>利用規約への同意<br>認証方式<br>送出方式<br>メールアドレス<br>シールアドレス                                                                                                    | (の方式には、①メール<br>© 同意する<br>③メール認証 ○S<br>方式 ント<br>によそを想定さないたは、メールの組みない<br>なったで翻訳でおいたます。                                                                                                    | 認証方式、2:SNSアカウ<br>の同意しない<br>SNSアカウ ゲスト方式<br>認証方式 (10分時有効)<br>で留題することはできません。9ksアカウ<br>ノスを入力し「                                                                                                    |
| パスワート<br>Minai<br>パスワ<br>                   | ドに「minamiminowa」<br>miminowa-Free-WiFi<br>ド<br>ド<br>ド<br>なフードを表示する                                  | を入力       | 「回息する<br>認証方式を       | リにナエック<br>利用規約への同意<br>認証方式                                                                                                    | (の方式には、①メール)<br>回意する ③ メール認証 ○S<br>方式 ント シレスを計算さないには、メール総定方式で<br>たまで登録をお飯します。 「はメールアドレ<br>送信 「はメールアドレ 」                                                                                                    | 認証方式、②SNSアカウ<br>回意しない<br>SNSアカウ ゲスト方式<br>認証方式 (10分間有効)<br>で登録することはできません。SNSアカウ<br>ノスを入力し「                                                                                                    |
| パスワート<br>Minar<br>パスワ<br>                   | ドに「minamiminowa」<br>miminowa-Free-WiFi<br>ド<br>・・・・・・・・・・・・・・・・・・・・・・・・・・・・・・・・                     | を入力       | 「回息する<br>認証方式を<br>メー | リにナエック<br>利用規約への同意<br>認証方式<br>送出方式<br>メールアドレス<br>シルレ認証の場合                                                                                                    | (の方式には、①メール)<br>・ 回同意する<br>・ メール認証 いま<br>、 ント<br>になる登録をさ話いたまメールの単語方式<br>にはメールアドし<br>送信<br>・<br>・<br>・<br>さい、<br>・<br>・<br>・<br>、<br>・<br>・<br>・<br>・<br>・<br>・<br>・<br>・<br>・<br>・<br>・<br>・<br>・                                                                                                    | <ul> <li>認証方式、②SNSアカウ</li> <li>同意しない</li> <li>SNSアカウ</li> <li>ゲスト方式</li> <li>認証方式</li> <li>(10分時有効)</li> <li>ご会話することはできません。PhiSアカウ</li> <li>スを入力し「</li> <li>BPベージのメール酸脂方式を<br/>択しメールアドレスを入力し</li> </ul>                                                  |
| パスワート<br>Minai<br>パスワ<br>・・・・<br>日 パ<br>詳細設 | ドに「minamiminowa」 <sup>;</sup><br>miminowa-Free-WiFi<br><sup>フード</sup><br>・・・・・・ <br>ペスワードを表示する<br>錠 | を入力       | 「回息する<br>認証方式を<br>メー | リにナエック<br>利用規約への同意<br>認証方式<br>:選択<br><sup>気気できるメールアド</sup><br>メールアドレス<br>・<br>ルアドレス<br>・<br>加回アクセス単                                                                                                    | (の方式には、①メール)<br>(の方式には、①メール)<br>(の方式 )<br>(の方式 )<br>()<br>()<br>()<br>()<br>()<br>()<br>()<br>()<br>()<br>(                                                                                                    | 認証方式、②SNSアカウ<br>の同意しない<br>NSアカウ ゲスト方式<br>認証方式 (10分間有効)<br>で登録することはできません。SNSアカウ<br>スを入力し「<br>BPページのメール酸証方式を<br>択しメールアドレスを入力し<br>メールアドレスを入力し                                                                                                    |
| パスワート<br>Minar<br>パスワ<br>・・・・<br>日 パ<br>詳細設 | ドに「minamiminowa」<br>miminowa-Free-WiFi<br>ド<br>・・・・・・・・<br>ペスワードを表示する<br>錠                          | を入力<br>   | 「回息する<br>認証方式を<br>メー | した<br>・<br>した<br>・<br>・<br>・<br>・<br>・<br>・<br>・<br>・<br>・<br>・<br>・<br>・<br>・ | (の方式には、①メール)<br>● 同意する<br>● メール認証 ○ S<br>う式 ○ メール認証 ○ S<br>ント<br>レスを始わていいた、メール総計式<br>「はメールアドし<br>送信<br>あのメール認証の手順<br>2. W<br>************************************                                                                                                    | 認証方式、②SNSアカウ<br>回意しない<br>SNSアカウ ゲスト方式<br>認証方式 (10分開有効)<br>で開始することはできません。SNSアカウ<br>ノスを入力し「<br>BPページのメール総証方式を<br>RU、メールアドレスを入力し<br>EPページのメール総証方式を<br>RU、メールアドレスを入力し<br>EPページのメールの記方式を<br>RU、メールアドレスを入力し<br>EPマージのメールの記方式を<br>RU、メールアドレスを入力し<br>EPマージのメールの記 |

認証画面にて認証方式を選択

auth1.freespot.com

Free 🛜 Wi-Fi

FREE SPOT

Minamiminowa-Free-WiFi にロ...

FREESPOTをご利用いただき

ありがとうございます。

日本語

## メール認証の場合は、入力したメールアドレス にメールが送信される

## auth1.freespot.com Free 🛜 Wi-Fi FREESPOTをご利用いただき FREE SPOT ありがとうございます。 宛てにメールを送信しました。 メールに記載されているURLにアクセスすると、インターネットをご利 用いただけます。 送信されたメールの URL をクリック info@freespot.com : $\leftarrow$ 险 To: 自分 ~ FREESPOTご利用のお客様へ いつもFREESPOTをご利用いただき、誠にありがとう ございます。 本メールは、メールアドレスの確認のためにお送り しています。 次のURLにアクセスして、本登録を完 URL をクリック い。 http://auth1.freespot.com/activate.php? USMAC=M2U6NzM6M2E6MzM 6NTQ6NmQ=&LANG=ja&r=58YAkYyZOk ROMkhDUEGaSuo7gbDGyykkHzjIwpY2 このURLの有効期限は、本メールが発行されてから1 時間です。有効期限を経過した場合は、もう一度登 録しなおしてください。 このメールに心当たりのない場合は、このまま削除 してください。 このメールの返信は、受け付けておりません。 FREESPOT協議会 認証完了

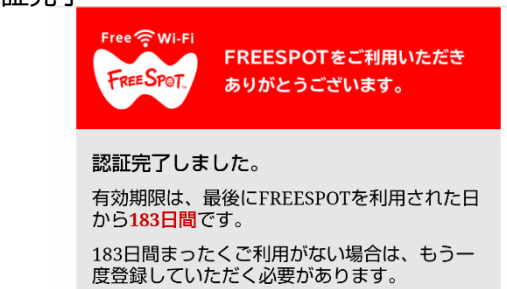